# Criteri di accesso semplificati con ODBC e ISE DB (attributo personalizzato) per reti campus su larga scala

# Sommario

Introduzione Prerequisiti **Requisiti** Componenti usati Premesse Tendenze tecnologiche Problema Soluzione proposta Configurazione con database esterno Configurazioni di esempio ODBC Flusso di lavoro della soluzione (ISE 2.7 e precedenti) Vantaggi Svantaggi Configurazioni di esempio del database esterno Flusso di lavoro della soluzione (dopo ISE 2.7) Configurazioni di esempio del database esterno Usa DB interno Flusso di lavoro della soluzione Vantaggi Svantaggi Configurazioni di esempio DB interne Conclusioni Informazioni correlate Glossario

## Introduzione

In questo documento viene descritta l'installazione di un campus su larga scala senza compromettere le funzionalità e l'applicazione della sicurezza. ISE (Identity Services Engine), la soluzione di sicurezza degli endpoint di Cisco, soddisfa questo requisito con l'integrazione in una fonte di identità esterna.

Per le reti su larga scala con oltre 50 postazioni geografiche, più di 4000 profili utente diversi e 600.000 endpoint o più, le soluzioni IBN tradizionali devono essere considerate da una prospettiva diversa - più che semplici funzioni, che si adattino a tutte le funzioni. La soluzione IBN (Intent-Based Network), presente nelle tradizionali reti su larga scala, richiede una maggiore attenzione alla scalabilità e alla facilità di gestione, e non solo alle sue caratteristiche.

# Prerequisiti

### Requisiti

Cisco raccomanda la conoscenza dei seguenti argomenti:

- Autenticazione Dot1x/MAB
- Cisco Identity Service Engine (Cisco ISE)
- CTS (Cisco TrustSec)

### Componenti usati

Le informazioni fornite in questo documento si basano sulle seguenti versioni software e hardware:

- Cisco Identity Services Engine (ISE) versione 2.6, patch 2 e versione 3.0
- Windows Active Directory (AD) Server 2008 release 2
- Microsoft SQL Server 2012

Le informazioni discusse in questo documento fanno riferimento a dispositivi usati in uno specifico ambiente di emulazione. Su tutti i dispositivi menzionati nel documento la configurazione è stata ripristinata ai valori predefiniti. Se la rete è operativa, valutare attentamente eventuali conseguenze derivanti dalla configurazione.

# Premesse

In una soluzione IBN (Identity Based Network), gli elementi di base sono Supplicant, Authenticator and Authentication (AAA) Server. Il richiedente è un agente sull'endpoint che fornisce le credenziali quando viene richiesto l'accesso alla rete. L'autenticatore o NAS (Network Access Server) è il livello di accesso, che comprende switch di rete e WLC che trasferiscono le credenziali al server AAA. Il server di autenticazione convalida la richiesta di autenticazione dell'utente a fronte di un archivio ID e autorizza l'utente con un'autorizzazione di accesso o di rifiuto. L'archivio ID può trovarsi all'interno del server AAA o su un server esterno dedicato.

Nell'immagine sono illustrati gli elementi IBN di base.

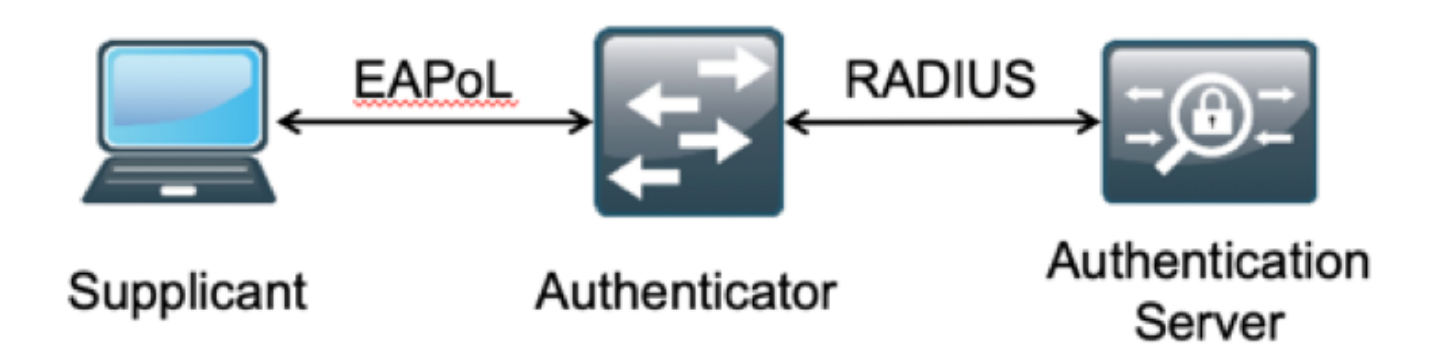

RADIUS è un protocollo basato su UDP (User Datagram Protocol) con autenticazione e autorizzazione abbinate. Nella soluzione IBN di Cisco per i campus aziendali, la persona che gestisce il PSN (Policy Service Node) di ISE funge da server AAA per autenticare gli endpoint

nell'archivio di ID aziendali e concedere l'autorizzazione in base a una condizione.

In Cisco ISE, le policy di autenticazione e autorizzazione sono configurate per soddisfare questi requisiti. I criteri di autenticazione sono costituiti dal tipo di supporto, cablato o wireless, e dai protocolli EAP per la convalida utente. I criteri di autorizzazione sono costituiti da condizioni che definiscono i criteri per la corrispondenza dei vari endpoint e i risultati dell'accesso alla rete, che possono essere una VLAN, un ACL scaricabile o un SGT (Secure Group Tag). Questi sono i valori di scala massimi per le policy su cui è possibile configurare ISE.

La tabella mostra la scala delle policy Cisco ISE.

| Attributo                                     | Numero scala                                             |
|-----------------------------------------------|----------------------------------------------------------|
| Numero massimo di regole di autenticazione    | 1000 (modalità Policy Set)                               |
| Numero massimo di regole di<br>autorizzazione | 3.000 (modalità Policy<br>Set)<br>con profili 3200 Authz |

## Tendenze tecnologiche

La segmentazione è diventata uno degli elementi chiave della sicurezza delle reti aziendali di oggi, senza alcuna necessità di creare una vera e propria rete perimetrale. Gli endpoint possono spostarsi tra le reti interne ed esterne. La segmentazione aiuta a contenere qualsiasi attacco alla sicurezza su un particolare segmento per estendersi attraverso la rete. L'odierna soluzione Software-Defined Access (SDA), realizzata con l'aiuto del TrustSec di Cisco ISE, consente di segmentare la rete in base al modello commerciale del cliente, per evitare dipendenze da elementi di rete quali VLAN o subnet IP.

## Problema

Configurazione delle policy ISE per reti aziendali su larga scala con più di 500 profili di endpoint diversi, il numero di policy di autorizzazione può aumentare fino a diventare ingestibile. Anche se Cisco ISE supporta condizioni di autorizzazione dedicate per gestire un tale volume di profili utente, c'è una sfida a gestire questo numero di policy da parte degli amministratori.

Inoltre, i clienti possono richiedere policy di autorizzazione comuni anziché regole dedicate per evitare i costi generali di gestione e disporre inoltre di un accesso di rete differenziato per gli endpoint in base ai relativi criteri.

Si consideri, ad esempio, una rete aziendale con Active Directory (AD) come **origine della verità** e il differenziatore univoco dell'endpoint è uno degli attributi di AD. In questo caso, la modalità tradizionale di configurazione dei criteri prevede più criteri di autorizzazione per ogni profilo di endpoint univoco.

In questo metodo, ogni profilo di endpoint è distinto da un attributo AD in domain.com. È quindi necessario configurare un criterio di autorizzazione dedicato.

Nella tabella vengono descritti i criteri AuthZ tradizionali.

Politica Se AnyConnect è uguale a User-AND-Machine-Both-Passed ABC E

|             | Se AD-Group è uguale a domain.com/groups/ABC<br>POI     |
|-------------|---------------------------------------------------------|
|             | SGT:C2S-ABC E VLAN:1021                                 |
|             | Se AnyConnect è uguale a User-AND-Machine-Both-Passed E |
| Policy      | Se AD-Group è uguale a domain.com/groups/DEF<br>POI     |
|             | SGT:C2S-DEF E VLAN:1022                                 |
|             | Se AnyConnect è uguale a User-AND-Machine-Both-Passed E |
| Criteri GHI | Se AD-Group è uguale a domain.com/groups/GHI<br>POI     |
|             | SGT:C2S-GHI E VLAN:1023                                 |
| Oritorio    | Se AnyConnect è uguale a User-AND-Machine-Both-Passed E |
| XYZ         | Se AD-Group è uguale a domain.com/groups/XYZ<br>POI     |
|             | SGT:C2S-XYZ E VLAN:1024                                 |

### Soluzione proposta

Per aggirare la violazione del numero massimo scalabile di policy di autorizzazione supportate su Cisco ISE, la soluzione proposta è usare un database esterno che autorizzi ciascun endpoint con i risultati dell'autorizzazione ricavati dai relativi attributi. Ad esempio, se AD viene utilizzato come database esterno per l'autorizzazione, è possibile fare riferimento a tutti gli attributi utente non utilizzati (come il codice reparto o PIN) per ottenere risultati autorizzati mappati con SGT o VLAN.

Ciò si ottiene con l'integrazione di Cisco ISE con un database esterno o all'interno del database interno di ISE configurato con attributi personalizzati. In questa sezione viene illustrata la distribuzione dei due scenari seguenti:

**Nota:** In entrambe le opzioni, il database contiene l'**ID utente** ma non la **password** degli endpoint DOT1X. Il database viene utilizzato solo come punto di **autorizzazione**. L'autenticazione può continuare a essere l'archivio ID del cliente che nella maggior parte dei casi risiede nel server Active Directory (AD).

### Configurazione con database esterno

Cisco ISE è integrato con un database esterno per la convalida delle credenziali dell'endpoint:

Questa tabella mostra le origini di identità esterne convalidate.

| Origine identità esterna<br>Active Directory | SO/Versione |
|----------------------------------------------|-------------|
| Microsoft Windows Active Directory 2003      | _           |
| Microsoft Windows Active Directory 2003 R2   |             |
| Microsoft Windows Active Directory 2008      | _           |
| Microsoft Windows Active Directory 2008 R2   | —           |
| Microsoft Windows Active Directory 2012      | —           |
| Microsoft Windows Active Directory 2012 R2   | —           |
| Microsoft Windows Active Directory 2016      | —           |

| Server di elenchi in linea LDAP SunONE     | Versione 5.2               |
|--------------------------------------------|----------------------------|
| Server di elenchi in linea OpenLDAP        | Versione 2.4.23            |
| Qualsiasi server compatibile LDAP v3       | _                          |
| Server Token                               |                            |
| RSA ACE/Server                             | serie 6.x                  |
| RSA Authentication Manager                 | serie 7.x e 8.x            |
| Qualsiasi server token RADIUS conforme a   |                            |
| RFC 2865                                   | —                          |
| Single Sign-On (SSO) SAML (Security Assert | tion Markup Language)      |
| Microsoft Azure                            | _                          |
| Oracle Access Manager (OAM)                | Versione 11.1.2.2.0        |
| Oracle Identity Federation (OIF)           | Versione 11.1.1.2.0        |
| PingFederate Server                        | Versione 6.10.0.4          |
| PingOne Cloud                              | _                          |
| Secure Auth                                | 8.1.1                      |
| Qualsiasi provider di identità conforme a  |                            |
| SAMLv2                                     | —                          |
| Origine identità ODBC (Open Database Conn  | nectivity)                 |
| Microsoft SQL Server (MS SQL)              | Microsoft SOL Server 2012  |
|                                            | Enterprise Edition release |
| Oracle                                     |                            |
| Destaraço                                  | 12.1.0.2.0                 |
|                                            | 9                          |
| Sydase                                     | 16                         |
| MySQL                                      | 6.3                        |
| Social login (per account utente guest)    |                            |
| Facebook                                   | —                          |

### Configurazioni di esempio ODBC

Questa configurazione viene eseguita su Microsoft SQL per generare la soluzione:

Passaggio 1. Aprire SQL Server Management Studio (**menu Start > Microsoft SQL Server**) per creare un database:

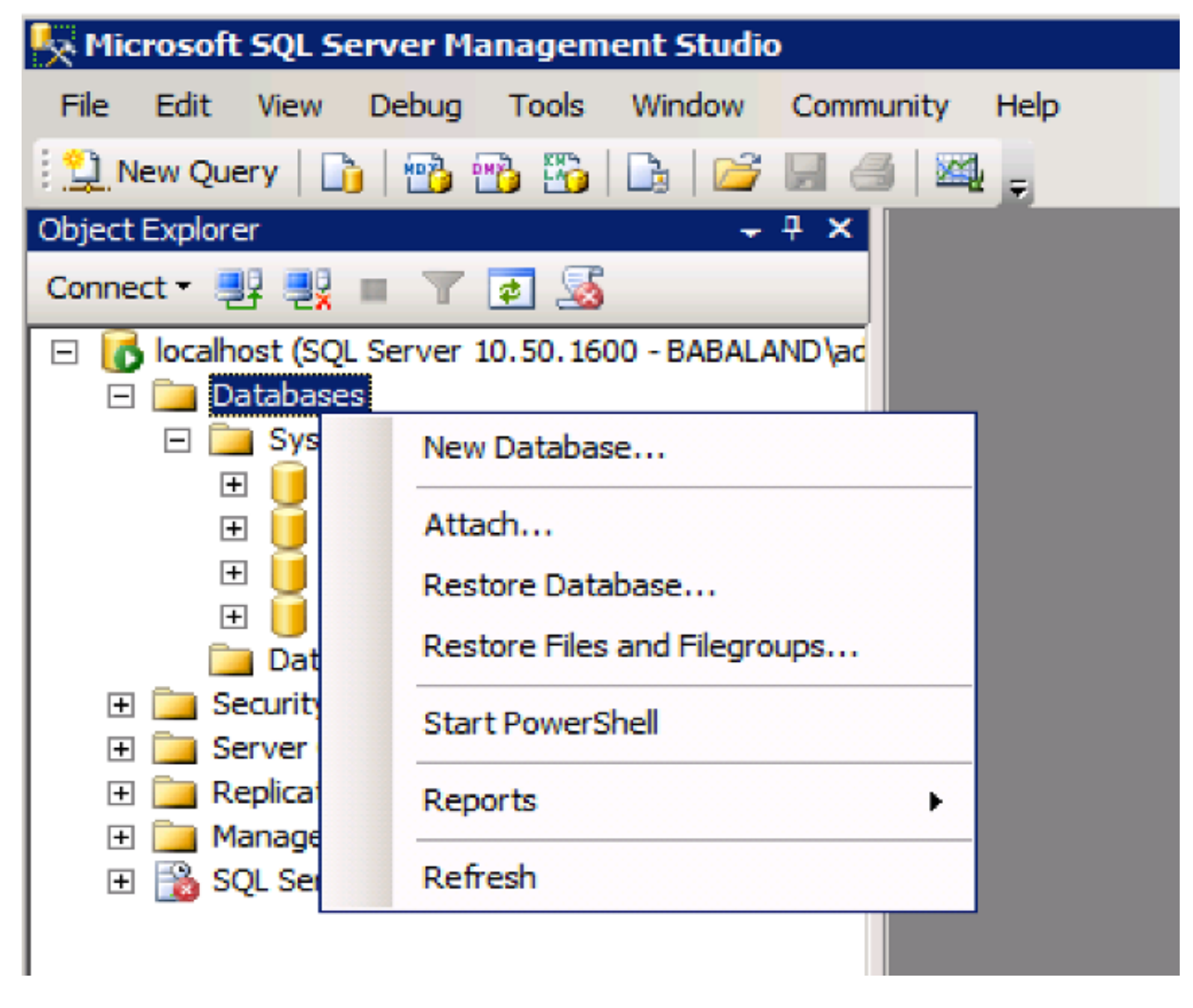

Passaggio 2. Specificare un nome e creare il database.

| New Database                          |                  |           |                     |         |                           |                                          |
|---------------------------------------|------------------|-----------|---------------------|---------|---------------------------|------------------------------------------|
| Select a page                         | 🔄 Script 👻 📑 H   | lelp      |                     |         |                           |                                          |
| General                               |                  |           |                     |         |                           |                                          |
| Coptions                              | Database name:   |           | ISEDB               |         |                           |                                          |
| in the groups                         | Owner:           |           | <default></default> |         |                           |                                          |
|                                       |                  |           | ,                   |         |                           |                                          |
|                                       | Use full-text in | ndexing   |                     |         |                           |                                          |
|                                       | Database files:  |           |                     |         |                           |                                          |
|                                       | Logical Name     | File Type | Filegroup           | Initial | Autogrowth                | Path                                     |
|                                       | ISEDB            | Rows Data | PRIMARY             | 2       | By 1 MB, unrestricted gro | C:\Program Files\Microsoft SQL Server\MS |
|                                       | ISEDB_log        | Log       | Not Appli           | 1       | By 10 percent, unrestrict | C:\Program Files\Microsoft SQL Server\MS |
|                                       |                  |           |                     |         |                           |                                          |
|                                       |                  |           |                     |         |                           |                                          |
|                                       |                  |           |                     |         |                           |                                          |
|                                       |                  |           |                     |         |                           |                                          |
|                                       |                  |           |                     |         |                           |                                          |
|                                       |                  |           |                     |         |                           |                                          |
|                                       |                  |           |                     |         |                           |                                          |
| Connection                            |                  |           |                     |         |                           |                                          |
| Server:                               |                  |           |                     |         |                           |                                          |
| localhost                             |                  |           |                     |         |                           |                                          |
| Connection:<br>BABALAND\administrator |                  |           |                     |         |                           |                                          |
| View connection properties            |                  |           |                     |         |                           |                                          |
| Progress                              |                  |           |                     |         |                           |                                          |
| (II) Parts                            | 1                |           |                     |         |                           |                                          |
| Heady                                 |                  |           |                     |         |                           |                                          |
| 415.                                  |                  |           |                     |         | _                         | Add Remove                               |
|                                       |                  |           |                     |         |                           |                                          |
|                                       |                  |           |                     |         |                           | OK Cancel                                |

Passaggio 3. Creare una nuova tabella con le colonne obbligatorie come parametri per gli endpoint da autorizzare.

| K WIN-R4PMESFSC16\INFY_MS_SQL_SERV.INFY_DB -     | - db | o.Table_2* - Microsoft 9 | 5QL Server | Manager                                                            | ment Studio ( | Administrator) | _ 8 ×    |
|--------------------------------------------------|------|--------------------------|------------|--------------------------------------------------------------------|---------------|----------------|----------|
| Eile Edit View Project Debug Table Designer Tool | ls   | Window Help              |            |                                                                    |               |                |          |
| : 🛅 🕶 📨 📂 🚚 💷 🎦 New Ouery 📑 🐴 🐴                  | -    | X = = = = = =            |            |                                                                    |               | - 2            |          |
|                                                  |      |                          |            |                                                                    |               |                |          |
| : 🕰   Y   🗝 🕮 📾 🖼 🖬 🔛 🟭 📮                        |      |                          |            |                                                                    |               |                |          |
| Object Explorer 🛛 🝷 부 🗙                          | WIN  | N-R4PMESFSC16\INY_DB     | dbo.Table_ | 2* ×                                                               |               |                | <u> </u> |
| Connect 🕶 🛃 🔡 🔳 🍞 🛃 🍒                            |      | Column Name              | Data 1     | Гуре                                                               | Allow Nulls   |                |          |
| 🖃 🐻 WIN-R4PMESFSC16\INFY_MS_SQL_SERV (SQL 🛋      |      | Username                 | varchar(M  | AX)                                                                |               |                |          |
| 🖃 🚞 Databases                                    |      | VLAN                     | varchar(M  | AX)                                                                |               |                |          |
| 🛨 🚞 System Databases                             |      | ProjectId                | varchar(M  | AX)                                                                | Г             |                |          |
| Database Snapshots                               |      | UserGroup                | varchar(M  | AX)                                                                | V             |                |          |
|                                                  | ÷    |                          |            |                                                                    |               |                |          |
| Tables                                           |      |                          |            |                                                                    |               |                |          |
| System Tables                                    |      |                          |            |                                                                    |               |                |          |
| FileTables                                       | ÷    | 20<br>                   |            |                                                                    |               |                |          |
| dbo.Table 1                                      | C    | olumn Properties         |            |                                                                    |               |                |          |
| + 🚞 Views                                        | 1    |                          |            |                                                                    |               |                |          |
| 🛨 🚞 Synonyms                                     |      | ·- Z*                    |            |                                                                    |               |                |          |
| 🕂 🚞 Programmability                              | E    | (General)                |            |                                                                    |               |                |          |
| 🕀 🚞 Service Broker                               |      | (Name)                   |            | UserGrou                                                           | dr.           |                |          |
| 🛨 🧰 Storage                                      |      | Allow Nulls              |            | Yes                                                                |               |                |          |
| Security                                         |      | Data Type                |            | varchar(                                                           | MAX)          |                |          |
| Users                                            |      | Default Value or Binding |            |                                                                    |               |                |          |
| E Roles                                          | Ŀ    | - Table Designer         |            |                                                                    |               |                |          |
| Schemas                                          |      | Collation                |            | <databa< td=""><td>se detault&gt;</td><td></td><td></td></databa<> | se detault>   |                |          |
| Asymmetric Reys                                  |      | (General)                |            |                                                                    |               |                |          |
|                                                  |      |                          |            |                                                                    |               |                |          |
| Database Audit Specifications                    |      |                          |            |                                                                    |               |                |          |
|                                                  | _    |                          |            |                                                                    |               |                |          |
|                                                  |      |                          |            |                                                                    |               |                |          |

Passaggio 4. Creare una **routine** per verificare se il nome utente esiste.

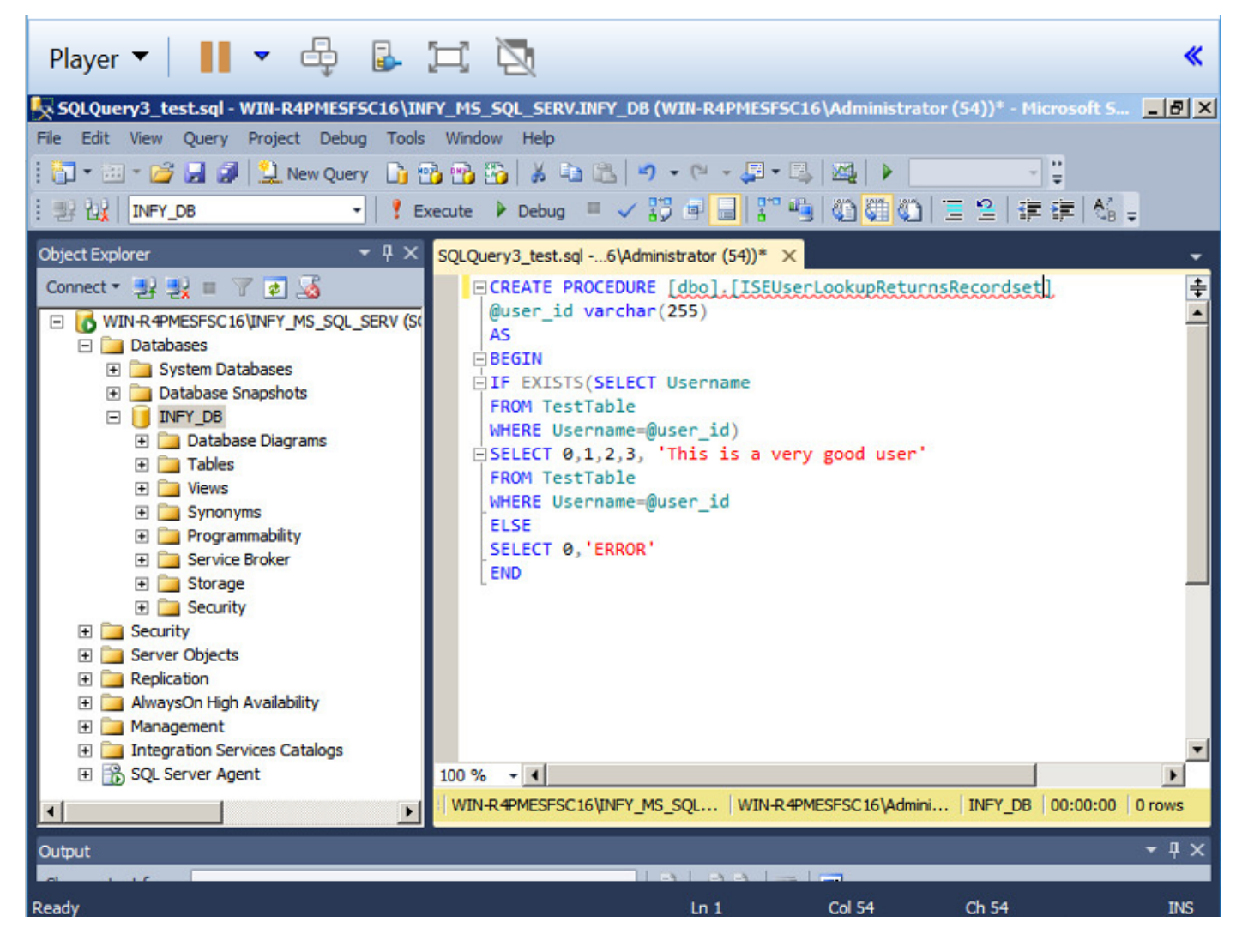

Passaggio 5. Creare una procedura per recuperare gli attributi (SGT) dalla tabella.

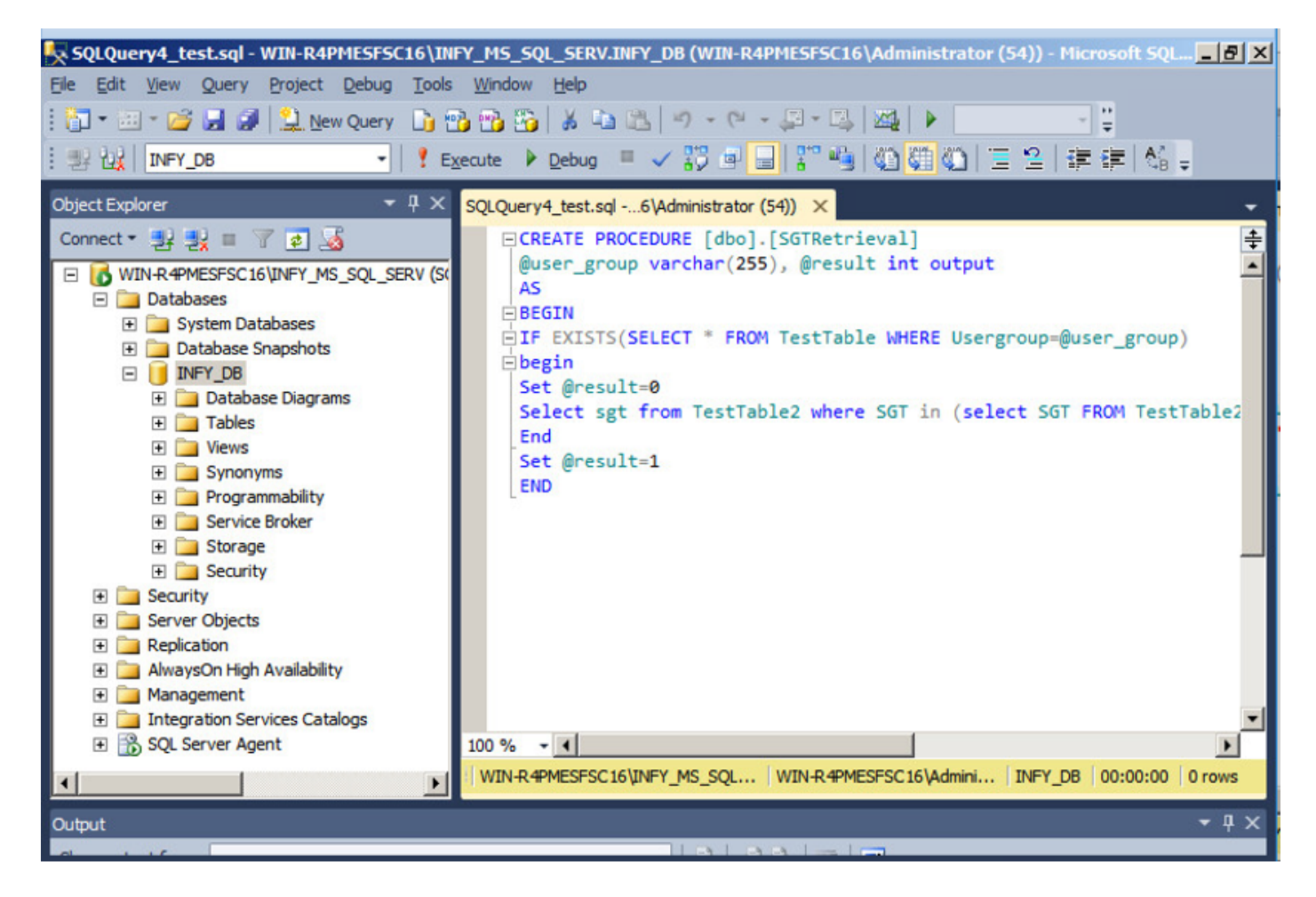

In questo documento, Cisco ISE è integrato con la soluzione Microsoft SQL per soddisfare i requisiti di scalabilità delle autorizzazioni su reti aziendali di grandi dimensioni.

#### Flusso di lavoro della soluzione (ISE 2.7 e precedenti)

In questa soluzione, Cisco ISE è integrato con Active Directory (AD) e Microsoft SQL. AD viene utilizzato come archivio di ID di autenticazione e MS SQL per l'autorizzazione. Durante il processo di autenticazione, il dispositivo di accesso alla rete (NAD) inoltra le credenziali dell'utente al PSN, il server AAA nella soluzione IBN. PSN convalida le credenziali dell'endpoint con l'archivio ID di Active Directory e autentica l'utente. I criteri di autorizzazione fanno riferimento al database MS SQL per recuperare i risultati autorizzati, ad esempio SGT / VLAN, per i quali viene utilizzato l'**ID utente** come riferimento.

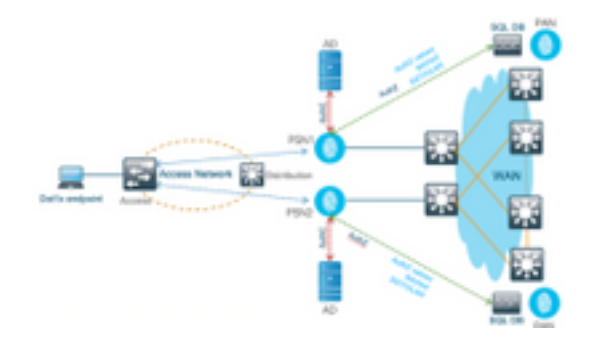

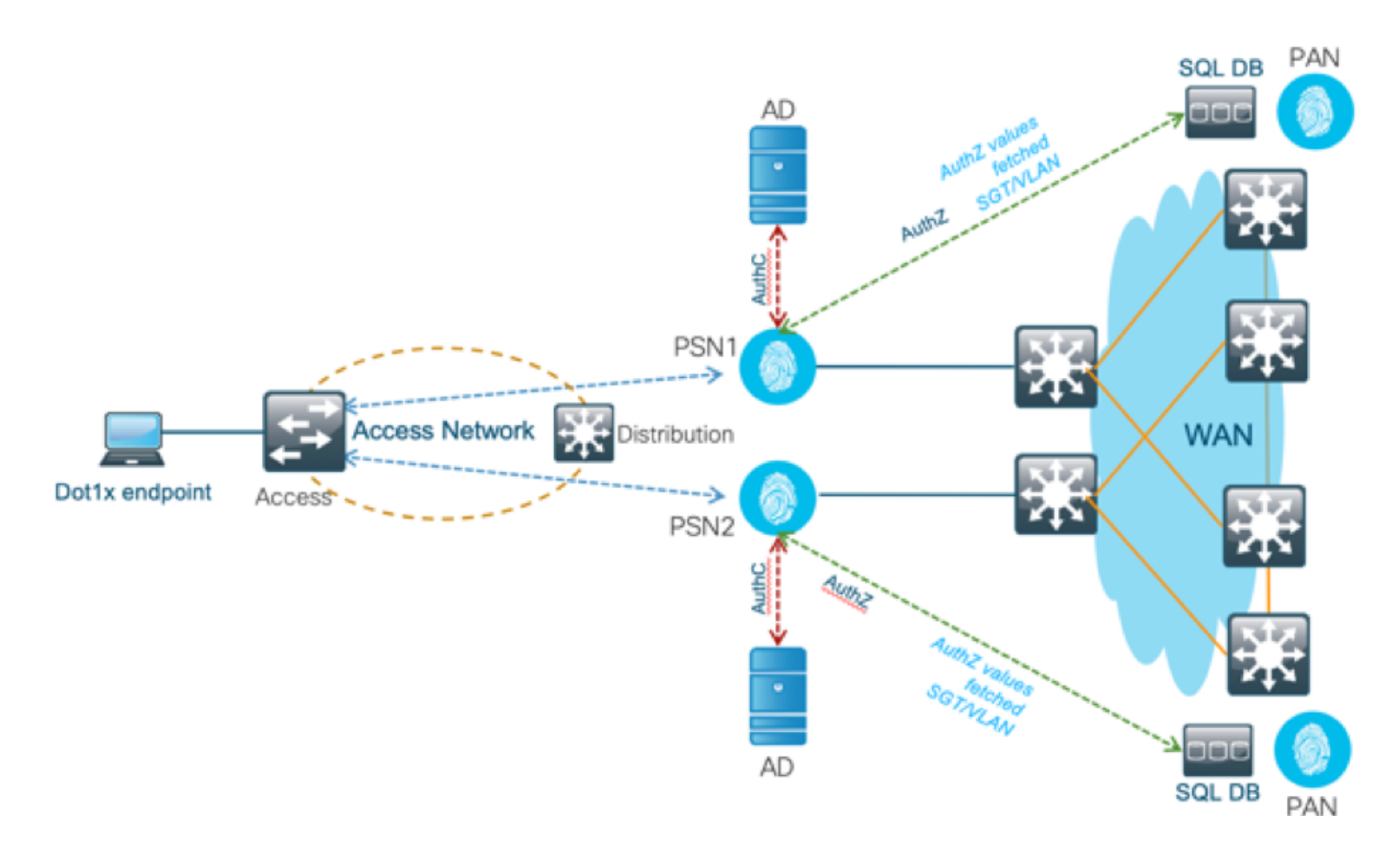

#### Vantaggi

Questa soluzione presenta i seguenti vantaggi, che la rendono flessibile:

- Cisco ISE può sfruttare tutte le funzionalità aggiuntive offerte dal database esterno.
- Questa soluzione non dipende da alcun limite di scala Cisco ISE.

#### Svantaggi

Questa soluzione presenta i seguenti svantaggi:

- Richiede ulteriore programmazione per popolare il database esterno con le credenziali dell'endpoint.
- Se il database esterno non è presente localmente come i PSN, questa soluzione dipende dalla WAN, che lo rende il 3<sup>°</sup> punto di errore nel flusso di dati AAA dell'endpoint.
- Richiede conoscenze aggiuntive per la gestione dei processi e delle procedure DB esterne.
- Ènecessario considerare gli errori causati dalla configurazione manuale dell'ID utente nel database.

#### Configurazioni di esempio del database esterno

In questo documento, Microsoft SQL viene visualizzato come il database esterno utilizzato come punto di autorizzazione.

Passaggio 1. Creare un archivio identità ODBC in Cisco ISE dal menu **Amministrazione > Origine** identità esterna > ODBC e verificare le connessioni.

| Identities Groups External Identit | y Sources Identity Source Seque                                        | nces + Settings                                                                                                    |                                                                                      |                                                                               |                                                     |
|------------------------------------|------------------------------------------------------------------------|----------------------------------------------------------------------------------------------------|--------------------------------------------------------------------------------------|-------------------------------------------------------------------------------|-----------------------------------------------------|
| External Identity Sources          | ODBC List > New<br>ODBC Identity<br>General<br>* Name S<br>Description | ODBC Identity Source<br>Connection                                                                                                 | Stored Procedures                                                                    | Attributes                                                                    | Groups                                              |
| ODBC List > ISE_ODBC               |                                                                        |                                                                                                    |                                                                                      |                                                                               |                                                     |
| ODBC Identity Source               | e<br>Connection                                                        | Stored Procedure                                                                                                    | s At                                                                                 | tributes                                                                      | Groups                                              |
| ODBC DB connection de              | etails                                                                 |                                                                                                    |                                                                                      |                                                                               |                                                     |
| * Hostname/IP[:port]               | bast-ad-ca.cisco.con                                                   | n                                                                                                    |                                                                                      |                                                                               |                                                     |
| * Database name                    | ISEDB                                                                  |                                                                                                    |                                                                                      |                                                                               |                                                     |
| Admin username                     | ISEDBUser                                                              |                                                                                                    | Ð                                                                                    |                                                                               |                                                     |
| Admin password                     |                                                                        |                                                                                                    |                                                                                      |                                                                               |                                                     |
| * Timeout                          | 5                                                                      |                                                                                                    |                                                                                      |                                                                               |                                                     |
| * Retries                          | 1                                                                      | Connectio                                                                                                    | n succeeded                                                                          |                                                                               | ×                                                   |
| * Database type                    | Microsoft SQL Serv                                                     | Stored Proc                                                                                                    | edures                                                                               |                                                                               |                                                     |
|                                    | Test Connection                                                        | <ul> <li>Plain text</li> <li>Plain text</li> <li>Plain text</li> <li>Check use</li> <li>Fetch grou</li> <li>Fetch attri</li> </ul> | password auth<br>password fetcl<br>ername or mac<br>ups - Not Conf<br>butes - Not Co | nentication - No<br>hing - Not Con<br>chine exists - N<br>igured<br>onfigured | ot Configured<br>figured<br>lot Configured<br>Close |

Passaggio 2. Passare alla scheda Stored procedure nella pagina ODBC per configurare le procedure create in Cisco ISE.

| General         | Connection          | Stored Procedures       | Attribute | s                        | Groups |
|-----------------|---------------------|-------------------------|-----------|--------------------------|--------|
| Sto             | ored procedure type | Returns recordset       | •         |                          |        |
| Plain text pass | word authentication |                         |           | Ð                        |        |
| Plain tex       | t password fetching |                         |           | Ð ⊕                      |        |
| Check usernam   | e or machine exists |                         |           | Ð 🕀                      |        |
|                 | Fetch groups        |                         |           | <ul> <li>•</li> </ul>    |        |
|                 | Fetch attributes    | SGTRetrieval            |           | <ul> <li>(i) </li> </ul> |        |
| Search for MA   | C Address in format | 30X-30X-30X-30X-30X-30X | Ŧ         |                          |        |
|                 |                     |                         |           |                          |        |

Passaggio 3. Recuperare gli attributi per l'ID utente dall'origine ID ODBC per la verifica.

| Python and Data : SQL St. X 44 Configure ISE 2.1 with M X 6 Identity Services Engine X                                                                                                    |              |
|----------------------------------------------------------------------------------------------------|--------------|
| ← → C 🗛 Not secure   bmps//10.82.72.34/admin/#administration/administration_identitymanagement/administration_identitymanagement_external                                                                                                    |              |
| altrafts<br>cisco Identify Services Engine Home + Context Visibility + Operations + Policy *Administration + Work Centers                                                                                                    |              |
| System      Videntity Management     Notwork Resources     Device Portal Management     pxGrid Sarvices     Feed Sarvice     Threat Centric NAC     Click here     Identity Sources     Identity Sources     Identity Sources     Settings                                                                                                    | o do wirele: |
| External Identity Sources         Image: Contraction Authentication Profile         Contraction Authentication Profile         Contraction Authentication Profile         Contraction Authentication Profile         Contraction Authentication Profile         Contraction Authentication Profile         Contraction Authentication Profile         Contraction Authentication Profile         Contraction Profile         Contraction Profile |              |

| eta _L_add _ | ¥ Delete |      |                  |              |               |              |                     |    |      |       |
|--------------|----------|------|------------------|--------------|---------------|--------------|---------------------|----|------|-------|
| Name         | A DONNO  | Туре |                  | Default Valu | e             | Name in ISE  |                     |    |      |       |
|              |          |      |                  |              | No data a     | vailable     |                     |    |      |       |
|              |          |      |                  |              |               |              |                     |    |      |       |
|              |          |      |                  |              |               |              |                     |    |      |       |
|              |          | ſ    | Select Attribute | s from ODBC  |               |              |                     |    | x    |       |
|              |          |      | Sample User or M | achine test1 |               | (i) <b>F</b> | tetrieve Attributes | 1  |      |       |
|              |          |      | Nama             | Tune         | Default Value | Nor          | io io ISE           | ,  | _    |       |
|              |          |      | sgt              | STRING       | 1             | sgt          | e in ise            |    |      |       |
|              |          |      |                  |              |               |              |                     |    |      |       |
|              |          |      |                  |              |               |              |                     |    | - 1  |       |
|              |          |      |                  |              |               |              |                     |    | - 1  |       |
|              |          |      |                  |              |               |              |                     |    | - 1  |       |
|              |          |      |                  |              |               |              |                     |    | - 1  |       |
|              |          | -    |                  |              |               |              |                     |    |      |       |
|              |          |      |                  |              |               |              |                     | ОК | ncel |       |
|              |          |      |                  |              |               |              |                     |    | _ 1  | O Los |

Passaggio 4. Creare un **profilo di autorizzazione** e configurarlo. In Cisco ISE, andare a **Policy > Results > Authorization profile > Advance Attributes Settings** (Criteri > Risultati > Profilo autorizzazione > Impostazioni avanzate attributi) e selezionare l'attributo **Cisco:cisco-av-pair**. Selezionare i valori come <nome del database ODBC>:sgt e salvarlo.

| dentity Services Engine            | Home   Context Visibility   Operations   Policy   Administration   Work Centers |
|------------------------------------|---------------------------------------------------------------------------------|
| Policy Sets Profiling Posture C    | lient Provisioning  + Policy Elements                                           |
| Dictionaries + Conditions - Result | ts                                                                              |
| 0                                  | Authorization Profile                                                           |
| ▶ Authentication                   | * Name SQL_AuthZ                                                                |
| - Authorization                    | Description                                                                     |
| Authorization Profiles             | * Access Type ACCESS_ACCEPT *                                                   |
| Downloadable ACLs                  | Network Device Profile data Cisco 👻 🕀                                           |
| ► Profiling                        |                                                                                 |
|                                    | Service Template                                                                |
| ► Posture                          |                                                                                 |
| Client Provisioning                | Passive identity fracking                                                       |
|                                    |                                                                                 |
|                                    | - Common Taska                                                                  |
|                                    | * Common Tasks                                                                  |
|                                    | Security Group                                                                  |
|                                    |                                                                                 |
|                                    | VLAN Tag ID 1 Edit Tag ID/Name 100                                              |
|                                    |                                                                                 |
|                                    | Voice Domain Permission                                                         |
|                                    | Web Redirection (CWA, MDM, NSP, CPP)                                            |
|                                    |                                                                                 |
|                                    |                                                                                 |
|                                    | ▼ Advanced Attributes Settings                                                  |
|                                    | Cisco:cisco-av-pair 💟 = SDA_SQL:sgt 💟 - +                                       |
|                                    |                                                                                 |

Passaggio 5. Creare un **criterio di autorizzazione** e configurarlo. In Cisco ISE selezionare **Policy > Policy sets > Authorization Policy > Add** (Policy > Set di criteri > Criteri di autorizzazione > Aggiungi). Impostare la condizione come Identity Source (Origine identità) se il server SQL è. Selezionare il profilo Risultato come profilo di autorizzazione creato in precedenza.

| Home Home Control                                                                        | ed Visibility + Operations + Policy + Administration + Work Centers                                                                                                    | Ucense Warning A 9   | •    | • •     |
|------------------------------------------------------------------------------------------|----------------------------------------------------------------------------------------------------|----------------------|------|---------|
| NotworkAccess + GuestAccess + TrustSec + B*                                              | VOD + Profiler + Posture + Device Administration + PasshelD                                                                                                    |                      |      |         |
| Overniew Identifies Id Oroups Ext Id Sources     Authonization Policy - Local Exceptions | Network Resources     Policy Elements     Policy Sets     Policy Sets |                      |      |         |
| Authorization Policy - Global Exceptions                                                 |                                                                                                    |                      |      |         |
| ✓ Authorization Policy (18)                                                              |                                                                                                    |                      |      |         |
|                                                                                          | Results                                                                                                    |                      |      |         |
| Status Rule Name C                                                                       | onditions Profiles                                                                                                    | Security Groups      | Hits | Actions |
| Search                                                                                   |                                                                                                    |                      |      |         |
| ⊘ sol_Aumz Al                                                                            | ND La Network Access Network/DeviceName EXXLS INFY_SOL_DBNDG  (xstl_Atm2)                                                                                                    | Select from list • • | 0    | ¢       |

Passaggio 6. Una volta che l'utente è autenticato e autorizzato, i registri contengono il segmento assegnato all'utente per la verifica.

| Result                  |                                                                                                    |
|-------------------------|----------------------------------------------------------------------------------------------------|
| State                   | ReauthSession:AC1004320000109702FD9BB4                                                                                                    |
| Class                   | CACS:AC1004320000109702FD9BB4:POD4-ISE/293950587/330                                                                                                    |
| Tunnel-Type             | (tag=1) VLAN                                                                                                    |
| Tunnel-Medium-Type      | (tag=1) 802                                                                                                    |
| Tunnel-Private-Group-ID | (tag=1) 400                                                                                                    |
| EAP-Key-Name            | 19:59:b7:15:23:a2:2c:27:b1:56:12:9d:39:b9:64:32:fd:a4:b6:bf:33:f9:0e:46:16:da:<br>8f:b7:17:37:13:73:d3:7e:19:50:8d:32:93:d9:6d:e4:0c:08:65:48:36:16:ec:ef:f7:31:5<br>b:84:fe:5d:a4:1b:ba:64:80:d7:0a:ea:b2 |
| cisco-av-pair           | cts:security-group-tag=0011-0                                                                                                    |
| MS-MPPE-Send-Key        | ****                                                                                                    |
| MS-MPPE-Recv-Key        | ****                                                                                                    |
| LicenseTypes            | Base license consumed                                                                                                    |
|                         |                                                                                                    |
| Session Events          |                                                                                                    |
| 2017-09-12 04:28:46.89  | RADIUS Accounting watchdog update                                                                                                    |
| 2017-09-12 04:28:43.708 | Authentication succeeded                                                                                                    |
| 2017-09-12 04:24:37.459 | Authentication succeeded                                                                                                    |
|                         |                                                                                                    |

Flusso di lavoro della soluzione (dopo ISE 2.7)

Dopo ISE 2.7, gli attributi di autorizzazione possono essere recuperati da ODBC come Vlan, SGT, ACL e questi attributi possono essere utilizzati nelle policy.

In questa soluzione, Cisco ISE è integrato con Microsoft SQL. MS SQL viene utilizzato come archivio ID per l'autenticazione e per l'autorizzazione. Quando le credenziali degli endpoint vengono fornite al PSN, vengono convalidate rispetto al database MS SQL. Il criterio di autorizzazione fa riferimento al database MS SQL per recuperare i risultati autorizzati, ad esempio SGT / VLAN, per i quali viene utilizzato l'**ID utente** come riferimento.

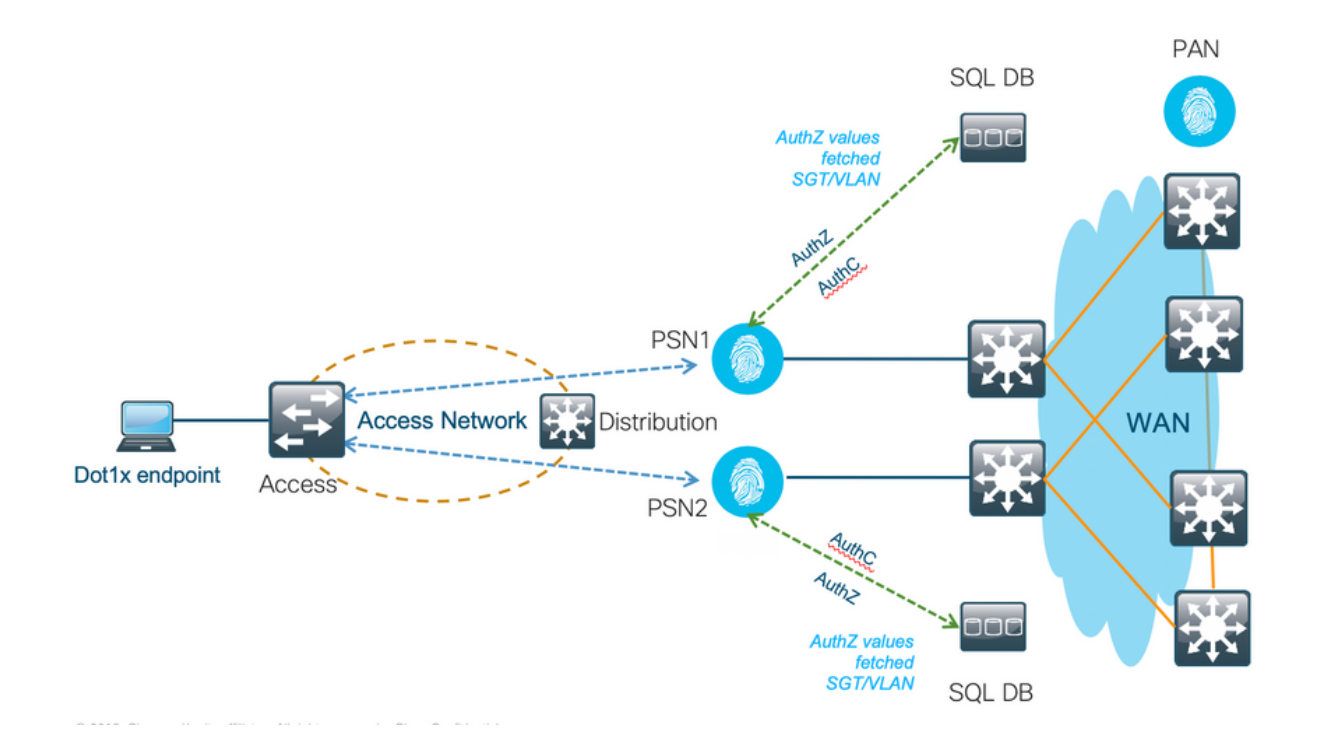

#### Configurazioni di esempio del database esterno

Seguire la procedura descritta in precedenza per creare il database MS SQL insieme a Nome utente, Password, ID VLAN e SGT.

Passaggio 1. Creare un archivio identità ODBC in Cisco ISE dal menu **Amministrazione > Origine** identità esterna > ODBC e verificare le connessioni.

| E Cisco ISE                                                                                                    | Administration • Identity Management                                                            |
|----------------------------------------------------------------------------------------------------|-------------------------------------------------------------------------------------------------|
| Identities Groups External Identi                                                                                                    | ity Sources Identity Source Sequences Settings                                                  |
| External Identity Sources           <         1000000000000000000000000000000000000                                                                                           | COBC List > SDA_SQL ODBC Identity Source General Connection Stored Procedures Attributes Groups |
| <ul> <li>Active Directory</li> <li>LDAP</li> <li>ODBC</li> <li>SDA_SQL</li> <li>RADIUS Token</li> <li>RSA SecurID</li> <li>SAML Id Providers</li> <li>Social Login</li> </ul> | * Name SDA_SQL Description                                                                      |

Passaggio 2. Passare alla scheda Stored procedure nella pagina ODBC per configurare le procedure create in Cisco ISE.

| E Cisco ISE Administration - Identity Management            |                                                                                                    |  |  |  |
|-------------------------------------------------------------|----------------------------------------------------------------------------------------------------|--|--|--|
| Identities Groups External Ide                              | ntity Sources Identity Source Sequences Settings                                                                                |  |  |  |
| External Identity Sources<br><                              | ODBC List > SDA_SQL       ODBC Identity Source       General     Connection       Stored Procedures     Attributes       Groups |  |  |  |
| C Active Directory                                          | Stored procedure type Returns recordset                                                                                         |  |  |  |
| V 🖿 ODBC                                                    | Plain text password authentication ISEAuthUser 🕕 🕀                                                                              |  |  |  |
| 👻 SDA_SQL                                                   | Plain text password fetching ISEFetchPassword                                                                                   |  |  |  |
| C RSA SecuriD                                               | Check username or machine exists                                                                                                |  |  |  |
| <ul> <li>SAML Id Providers</li> <li>Social Login</li> </ul> | Fetch groups ISEGroups ()                                                                                                    |  |  |  |
|                                                             | Fetch attributes O D Advanced Settings                                                                                          |  |  |  |
|                                                             | Search for MAC Address in format xx-xx-xx-xx-xx v 🕥                                                                             |  |  |  |
|                                                             |                                                                                                    |  |  |  |

Passaggio 3. Recuperare gli attributi per l'ID utente dall'origine ID ODBC per la verifica.

| E Cisco ISE                                                                                                    | Administration - Identity Management                                                                                            |
|----------------------------------------------------------------------------------------------------|----------------------------------------------------------------------------------------------------|
| Identities Groups External Ide                                                                                                    | antity Sources Identity Source Sequences Settings                                                                               |
| External Identity Sources           Image: Source and Source and | ODBC List > SDA_SOL       ODBC Identity Source       General     Connection       Stored Procedures     Attributes       Groups |
|                                                                                                    | Edit + Add ^      Delete     Select Attributes from ODBC Default Value Name in ISE                                              |
| 😭 SDA_SQL<br>🖻 RADIUS Token<br>🖻 RSA SecuriD                                                                                                    | No data av Add Attribute                                                                                                    |
| <ul> <li>SAML Id Providers</li> <li>Social Login</li> </ul>                                                                                                    |                                                                                                    |
|                                                                                                    |                                                                                                    |
|                                                                                                    |                                                                                                    |

Passaggio 4. Creare un **profilo di autorizzazione** e configurarlo. In Cisco ISE, andare a **Policy** > **Results** > **Authorization profile** > **Advance Attributes Settings** (Criteri > Risultati > Profilo autorizzazione > Impostazioni avanzate attributi) e selezionare l'attributo **Cisco:cisco-av-pair.** Selezionare i valori come <nome del database ODBC>:sgt. In Common Tasks (Attività comuni), selezionare VLAN con ID/Nome come <nome del database ODBC>:vlan e salvarlo

| Dictionaries Conditions   Arthantications >   Arthantications >   Arthantications >   Arthantications >   Onewinedation Accurate >   Developation Accurate >   Arthantications >   Onewinedation Accurate >   Arthantications >   Developation Accurate >   Arthantications >   Developation Accurate >   Arthantications >   Arthantications >   Developation Accurate >   Arthantications >   Arthantications >   Developation Accurate >   Arthantications >   Arthantications >   Arthantications >   Arthantications >   Arthantications >   Arthantications >   Arthantications >   Arthantications >                                                                                                    |  |
|----------------------------------------------------------------------------------------------------|--|
| Authorization Profile   Authorization Profile   Authorization Profile   Develoadable ACLs   Profile   Profile   Profile   Profile   Profile   Develoadable ACLs   Busile Course   Profile   Profile   Develoadable ACLs   Busile Course   Busile Course                                                                                                    |  |
| Authoritation     >     SQL_Authoritation       Authoritation Prafiles     Description                                                                                                    |  |
| Authorsteilion Profiles     Description       Description     * Access Type       * Access Type     Access Accept       Prefile     Naterich Device Profile       Sender     Sender       Disact Mexement     O       Client Provilescing     Tack Mexement       O                                                                                                    |  |
| Deventional delay ACLa     * ACCESS_ACCEPT       Pretting     ACCESS_ACCEPT       Pretting     Access_ACCEPT       Pretting     Access_ACCEPT       Devention     Access_ACCEPT       Devention       Devention                                                                                                    |  |
| Pediling     >     Astronic Device Finite     Astronic Device Finite       Pediline     >     >     >       Citizet Previousning     >     >     >                                                                                                    |  |
| Petitive     2     Savita Turquinta       Citizet Pryclassing     2     Dark Monemet     0       Appress Particip     0                                                                                                    |  |
| Citent Provisioning Data Posture 0                                                                                                    |  |
| Agentess Posture                                                                                                    |  |
|                                                                                                    |  |
| Common Tasks Vuev Tag 0 1 Edit Tag Ontwee SDA_SQL vien  View SDA_SQL vien  View SDA_SQL |  |
| Advanced Attributes Settings                                                                                                    |  |
| E <u>Osco disco-an-pair</u> <u>SDA_SOL:spt</u> <u>=</u> +                                                                                                    |  |
|                                                                                                    |  |
| ✓ Attributes Details                                                                                                    |  |
| Access type = ACCESS, ACCEPT                                                                                                    |  |
| Internet visuo un autopartei.<br>Internet estatu un autopartei.                                                                                                    |  |
| Tana Mada Tana 1.1                                                                                                    |  |
| 000 er (# 150,50,30)                                                                                                    |  |

Passaggio 5. Creare un **criterio di autorizzazione** e configurarlo. In Cisco ISE selezionare **Policy > Policy sets > Authorization Policy > Add** (Policy > Set di criteri > Criteri di autorizzazione > Aggiungi). Impostare la condizione come Identity Source (Origine identità) se il server SQL è. Selezionare il profilo Risultato come profilo di autorizzazione creato in precedenza.

| ≡ Cisco ISE                                   | Policy · Policy Sets |                           | A Evaluation Mode 19 Days  | Q (0)  | 58 ¢     |
|-----------------------------------------------|----------------------|---------------------------|----------------------------|--------|----------|
| Policy Sets→ Default                          |                      | Reset                     | Reset Policyset Hitcounts  |        | Save     |
| Status Policy Set Name Description Conditions |                      |                           | Allowed Protocols / Server | Sequer | ice Hits |
| Q Search                                      |                      |                           |                            |        |          |
| Default Default policy set                    |                      |                           | Default Network Access     | ∞ √    | + 0      |
| > Authentication Policy (3)                   |                      |                           |                            |        |          |
| > Authorization Policy - Local Exceptions     |                      |                           |                            |        |          |
| > Authorization Policy - Global Exceptions    |                      |                           |                            |        |          |
| ✓ Authorization Policy (13)                   |                      |                           |                            |        |          |
|                                               |                      | Results                   |                            |        |          |
| Status Rule Name Conditions                   |                      | Profiles Sec              | urity Groups               | Hits   | Actions  |
| Q Search                                      |                      |                           |                            |        |          |
| SQL_Autriz     SQL_Autriz     SQL_Autriz      |                      | (SQL_Authz × · · · · · Si | lect from list $\sim$ +    | 0      | <u>ې</u> |

### Usa DB interno

La stessa Cisco ISE ha un database integrato che può essere utilizzato per avere ID utente per l'autorizzazione.

#### Flusso di lavoro della soluzione

In questa soluzione, il database interno di Cisco ISE viene utilizzato come punto di autorizzazione mentre Active Directory (AD) continua a essere l'origine dell'autenticazione. L'ID utente degli endpoint è incluso in Cisco ISE DB insieme **agli attributi personalizzati** che restituiscono i risultati autorizzati, ad esempio SGT o VLAN. Quando le credenziali degli endpoint vengono fornite al PSN, verifica la validità delle credenziali degli endpoint con l'archivio ID di Active Directory e autentica l'endpoint. I criteri di autorizzazione fanno riferimento al database ISE per recuperare i risultati autorizzati, ad esempio SGT / VLAN, per cui viene usato l'ID utente come riferimento.

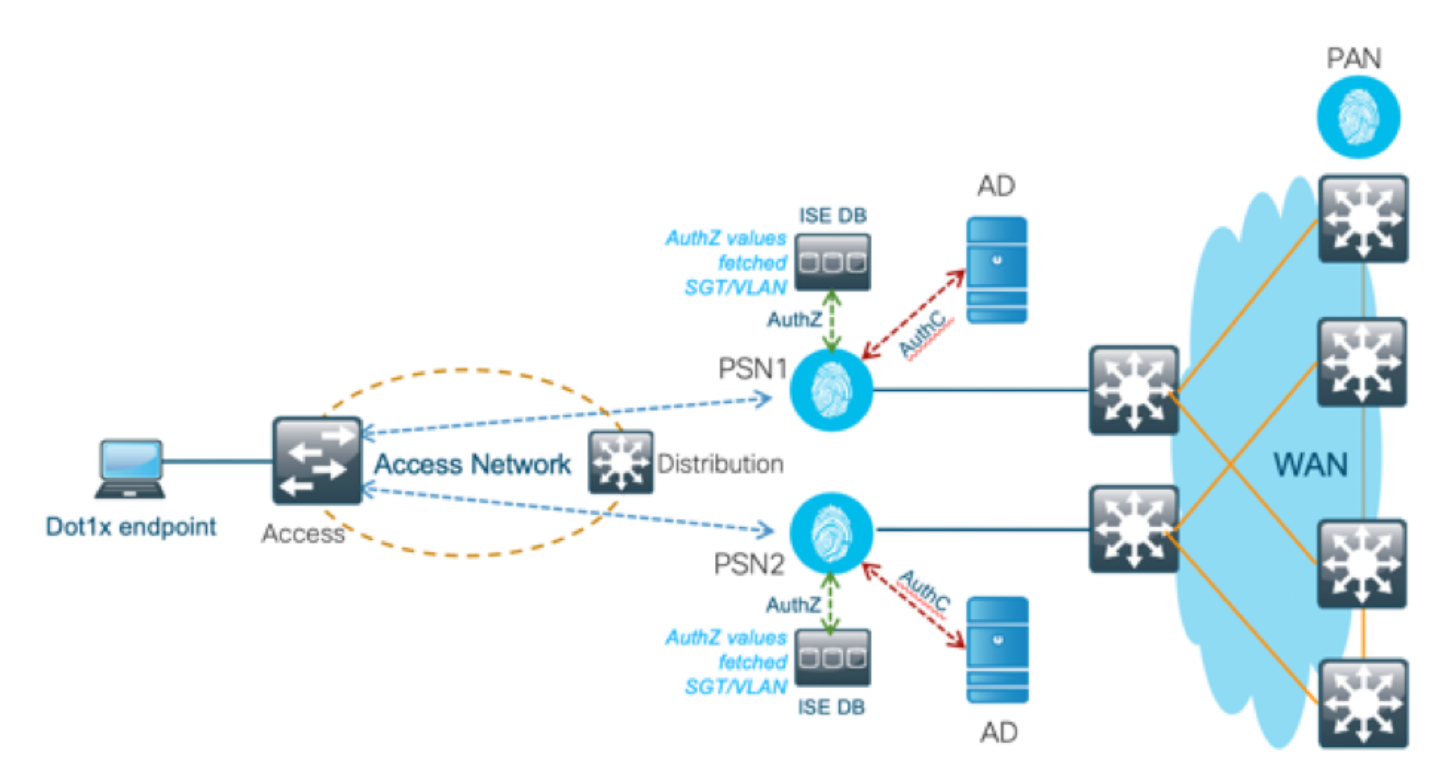

Questa soluzione presenta i seguenti vantaggi, che la rendono una soluzione flessibile:

- Cisco ISE DB è una soluzione integrata e pertanto non presenta 3<sup>°</sup> punto di errore, a differenza della soluzione DB esterna.
- Poiché il cluster Cisco ISE assicura la sincronizzazione in tempo reale tra tutti i soggetti, non vi è dipendenza dalla WAN in quanto il PSN ha tutti gli ID utente e gli attributi personalizzati trasferiti dal PAN in tempo reale.
- Cisco ISE può sfruttare tutte le funzionalità aggiuntive offerte dal database esterno.
- Questa soluzione non dipende da alcun limite di scala Cisco ISE.

#### Svantaggi

Questa soluzione presenta i seguenti svantaggi:

- Il numero massimo di ID utente che Cisco ISE DB può trattenere è 300.000.
- Ènecessario considerare gli errori causati dalla configurazione manuale dell'ID utente nel database.

#### Configurazioni di esempio DB interne

La VLAN e il servizio SGT per utente possono essere configurati per qualsiasi utente nell'archivio di ID interno con un attributo utente personalizzato.

Passaggio 1. Creare nuovi attributi personalizzati dell'utente per rappresentare il valore VLAN e SGT dei rispettivi utenti. Passare a **Amministrazione > Gestione delle identità > Impostazioni > Attributi personalizzati dell'utente.** Creare nuovi attributi personalizzati dell'utente come mostrato nella tabella.

Qui viene mostrata la tabella ISE DB con attributi personalizzati.

| Nome attributo | Tipo di dati | Parametri(Lunghezza | Valore predefinito                                            |
|----------------|--------------|---------------------|---------------------------------------------------------------|
| VLAN           | Stringa      | 100                 | C2S (Nome Vlan<br>Predefinito)                                |
| sgt            | Stringa      | 100                 | cts:security-group-<br>tag=0003-0 (valore<br>SGT predefinito) |

• In questo scenario, il valore VLAN rappresenta il nome della vlan e il valore sgt rappresenta l'attributo cisco-av-pair del protocollo SGT in formato esadecimale.

| Hentity Services Engine                | ome                | Visibility                      | y Administration   Work Centers                 | License Warning 🔺 🔍 💿 🌣   |
|----------------------------------------|--------------------|---------------------------------|-------------------------------------------------|---------------------------|
| System      ▼Identity Management     N | letwork Resources  | Device Portal Management pxGr   | id Services + Feed Service + Threat Centric NAC |                           |
| Identities Groups External Identity S  | Sources Identity S | ource Sequences - Settings      |                                                 |                           |
| 9                                      | User Custor        | Attributes                      |                                                 |                           |
| User Custom Attributes                 | User custon        | Attributes                      |                                                 |                           |
| User Authentication Settings           | Predefined         | User Attributes (for reference) |                                                 | Total 0 🧐 🎡 🖕             |
| Endpoint Purge                         |                    |                                 |                                                 | Show All                  |
| Endpoint Custom Attributes             | Mandatory          | Attribute Name                  | <ul> <li>Data Type</li> </ul>                   |                           |
| Enapoint Castom Attributes             |                    | AllowPasswordChangeAfterLogin   | String                                          |                           |
|                                        |                    | Description                     | String                                          |                           |
|                                        |                    | EmailAddress                    | String                                          |                           |
|                                        |                    | EnableFlag                      | String                                          |                           |
|                                        |                    | EnablePassword                  | String                                          |                           |
|                                        |                    | Firstname                       | String                                          |                           |
|                                        |                    | Lastname                        | String                                          |                           |
|                                        | <b>v</b>           | Name                            | String                                          |                           |
|                                        |                    | Password (CredentialPassword)   | String                                          |                           |
|                                        |                    |                                 |                                                 |                           |
|                                        | ▼ User Custom      | Attributes                      |                                                 |                           |
|                                        | Attribute Name     | Description                     | Data Type Parameters                            | Default Value Mandatory   |
|                                        | vlan               | Vlan details of the Us          | er String v Max length : 100                    | 4 C25 -                   |
|                                        | sat                | SGT detail of the Use           | Max length : 100                                | 🔶 cts:security-grou 🗆 🗕 🕂 |
|                                        |                    |                                 |                                                 |                           |
|                                        | Save Reset         |                                 |                                                 |                           |

Passaggio 2. Creare un profilo di autorizzazione con attributi personalizzati dall'utente per implicare i valori vlan e sgt dei rispettivi utenti. Passare a **Criterio > Elementi dei criteri > Risultati > Autorizzazione > Profili di autorizzazione > Aggiungi.** Aggiungere gli attributi riportati di seguito in Impostazioni avanzate attributi.

Questa tabella mostra il profilo AuthZ per l'utente interno.

| Attributo                      | Valore              |
|--------------------------------|---------------------|
| Cisco:cisco-av-pair            | InternalUser:sgt    |
| Radius:Tunnel-Private-Group-ID | Utente interno:vlan |
| Radius:Tunnel-Medium-Type      | 802                 |
| Radius:Tipo Tunnel             | VLAN                |

Come mostrato nell'immagine, per gli utenti interni il profilo **Internal\_user** è configurato con SGT e Vlan configurati rispettivamente come **InternalUser:sgt** e **InternalUser:vlan**.

| cisco Identity Services Engine     | Home  Context Visibility  Operations  Policy  Administration  Work Centers |
|------------------------------------|----------------------------------------------------------------------------|
| Policy Sets Profiling Posture Cl   | ient Provisioning   Policy Elements                                        |
| Dictionaries + Conditions - Result | 5                                                                          |
| 0                                  | Authorization Profiles > New Authorization Profile                         |
| Authentication                     | Authorization Profile                                                      |
| - Authoritan                       | * Name Internal_user                                                       |
| * Authorization                    | Description                                                                |
| Authorization Profiles             | Access Type ACCESS_ACCEPT +                                                |
| Downloadable ACLs                  | Notwork Device Profile dt Clern + 0                                        |
| Profiling                          |                                                                            |
| ▶ Posture                          | Service Template                                                           |
|                                    | Track Movement 📄 🕧                                                         |
| Client Provisioning                | Passive Identity Tracking 🔲 🕡                                              |
|                                    |                                                                            |
|                                    |                                                                            |
|                                    | Common Tasks                                                               |
|                                    |                                                                            |
|                                    |                                                                            |
|                                    | Advanced Attributes Settings                                               |
|                                    |                                                                            |
|                                    | Cisco:cisco-av-pair C = InternalUser:sgt -                                 |
|                                    | Cisco:cisco-av-pair O = InternalUser:vlan O -                              |
|                                    | Radius:Tunnel-Medium-Type 💟 = 802 💟                                        |
|                                    | Radius:Tunnel-Type 💟 = VLAN 💟 — 🕂                                          |
|                                    |                                                                            |
|                                    |                                                                            |
|                                    | ▼ Attributes Details                                                       |
|                                    | Access Type = ACCESS_ACCEPT                                                |
|                                    | cisco-av-pair = InternalUser:sgt<br>cisco-av-pair = InternalUser:vlan      |
|                                    | Tunnel-Type = :0<br>Tunnel-Type = :13                                      |

Passaggio 3. Creare il criterio di autorizzazione, passare a **Criterio > Set di criteri > Criterio-1 > Autorizzazione.** Creare i criteri di autorizzazione con le condizioni indicate di seguito e mapparli ai rispettivi profili di autorizzazione.

In questa tabella viene illustrato il criterio AuthZ per l'utente interno.

| Nome regola                       | Condizione                                                                                                    | Profilo di<br>autorizzazione dei<br>risultati |
|-----------------------------------|----------------------------------------------------------------------------------------------------|-----------------------------------------------|
| Autenticazione_utente<br>_interno | Se Network Access.EapChainingResults<br>è uguale a sia a utente che a computer<br>Se MyAD ExternalGroups è uguale a | Utente_interno                                |
| Autorizzazione_Solo_<br>Computer  | gdc.security.com/Users/Domain<br>Computer                                                                           | PermitAccess                                  |

| co IGE   | antity Serv | vices Engine             | Home + C         | Context Visibility | <ul> <li>Operations</li> </ul>   | → Policy      | <ul> <li>Administration</li> </ul> | Work Centers          |   | License          | Warning 🔺    |            |       |
|----------|-------------|--------------------------|------------------|--------------------|----------------------------------|---------------|------------------------------------|-----------------------|---|------------------|--------------|------------|-------|
| olicy Se | ts Profil   | ing Posture Cli          | ent Provisioning | Policy Ek          | ements                           |               |                                    |                       |   |                  |              |            |       |
| earch    |             |                          |                  |                    |                                  |               |                                    |                       |   |                  |              |            |       |
|          | 0           | Policy-1                 |                  |                    |                                  | ₽ DI          | EVICE-Device Type EQ               | UALS All Device Types |   | Default Ne       | twork Access | × *        | +     |
| Authe    | entication  | Policy (3)               |                  |                    |                                  |               |                                    |                       |   |                  |              |            |       |
| Autho    | orization F | Policy - Local Exce      | ptions           |                    |                                  |               |                                    |                       |   |                  |              |            |       |
| Autho    | prization F | Policy - Global Exc      | eptions          |                    |                                  |               |                                    |                       |   |                  |              |            |       |
| Autho    | prization F | Policy (3)               |                  |                    |                                  |               |                                    |                       |   |                  |              |            |       |
|          |             |                          |                  |                    |                                  |               |                                    | Results               |   |                  |              |            |       |
| •        | Status      | Rule Name                |                  | Conditions         |                                  |               |                                    | Profiles              |   | Security Groups  |              | Hits       | Actio |
| Search   |             |                          |                  |                    |                                  |               |                                    |                       |   |                  |              |            |       |
|          | Ø           | Internal-users Authority | z                | ☑ Network          | vork Access-EapChai<br>succeeded | iningResult E | QUALS User and mac                 | hineuser              | + | Select from list | <b>*</b> 1   | <b>+</b> 2 | ¢     |
|          | Ø           | Machine Authz            |                  | A MyA              | D-ExternalGroups En<br>oputers   | QUALS gdc.    | security.com/Users/Don             | × PermitAccess        | + | Select from list | Ψ.           | <b>+</b> 2 | 0     |
|          | 0           | Default                  |                  |                    |                                  |               |                                    | ×DenyAccess           | + | Select from list |              | + 3        | 0     |

Passaggio 4. Creare identità utente in blocco con attributi personalizzati con i dettagli utente e i rispettivi attributi personalizzati nel modello CSV. Importare il file CSV selezionando Amministrazione > Gestione identità > Identità > Utenti > Importa > Scegliere il file > Importa.

| dentity Services Engine               | Home   Context Vis     | sibility   Operations                        | Policy   Administration | <ul> <li>Work Centers</li> </ul> | License Wa    | rning 🔺 🔍 🐵 💿           | ø    |
|---------------------------------------|------------------------|----------------------------------------------|-------------------------|----------------------------------|---------------|-------------------------|------|
| System ▼Identity Management           | Network Resources      | <ul> <li>Device Portal Management</li> </ul> | pxGrid Services         | ce I Threat Centric NAC          |               |                         |      |
| - Identities Groups External Identity | y Sources Identity Sou | rce Sequences                                |                         |                                  |               |                         |      |
| 0                                     | Nobuotk Accoss II      | leave                                        |                         |                                  |               |                         |      |
| Users                                 | Network Access 0       | isers                                        |                         |                                  |               | Selected 0   Total 5    | ÷.   |
| Latest Manual Network Scan Results    | / Edit 🛖 Add 🛛         | Change Status 👻 🛃 Import                     | 🚱 Export 👻 🗙 Delete 👻 🗟 | Duplicate                        | Show          | All                     | 8    |
|                                       | Status Na              | me 🔺                                         | Description First       | lame Last Name                   | Email Address | User Identity Groups Ad | dmin |
|                                       | 🗌 🛃 Enabled 🙎          | Aravind                                      |                         |                                  |               | Bangalore               |      |
|                                       | 🗌 🗧 Enabled  🧕         | Jinkle                                       |                         |                                  |               | Bangalore               |      |
|                                       | 🗌 🛛 Enabled 🙎          | jitchand                                     |                         |                                  |               | Bangalore               |      |
|                                       | 🗌 🛃 Enabled 🛛 🧕        | Mnason                                       |                         |                                  |               | Chennai                 |      |
|                                       | 🗌 🧧 Enabled 🙎          | Vinodh                                       |                         |                                  |               | Bangalore,Chennai       |      |

Nell'immagine è illustrato un utente di esempio con i dettagli degli attributi personalizzati. Selezionare l'utente e fare clic su Modifica per visualizzare i dettagli degli attributi personalizzati mappati all'utente corrispondente.

| -state Identity Services Engine Home + Context Visibility + Operations + Policy  Administration + Work Context                                | License Warning 🔺 | а, - | • | • | 0 |
|----------------------------------------------------------------------------------------------------|-------------------|------|---|---|---|
| System      Identity Management     Network Resources     Device Portal Management     pxGrid Service     Feed Service     Threat Centric NAC |                   |      |   |   |   |
| Identities Groups External Identity Sources Identity Source Sequences      Settings                                                           |                   |      |   |   |   |
| Network Access Dates Lists - Weble                                                                                                    |                   |      |   |   |   |
| Users Policy Carlo State                                                                                                    |                   |      |   |   |   |
| Latest Manual Network Scan Results                                                                                                    |                   |      |   |   |   |
|                                                                                                    |                   |      |   |   |   |
| Sana Zinabled +                                                                                                    |                   |      |   |   |   |
| Email                                                                                                    |                   |      |   |   |   |
| * Passwords                                                                                                    |                   |      |   |   |   |
| Password Type: MyAD +                                                                                                    |                   |      |   |   |   |
| Password Re-Enter Password                                                                                                    |                   |      |   |   |   |
| *Login Possword @                                                                                                    |                   |      |   |   |   |
| Enable Pasaword Generate Pasaword                                                                                                    |                   |      |   |   |   |
|                                                                                                    |                   |      |   |   |   |
| User Information                                                                                                    |                   |      |   |   |   |
| Account Options                                                                                                    |                   |      |   |   |   |
| Account Disable Policy                                                                                                    |                   |      |   |   |   |
| ✓ User Custom Attributes                                                                                                    |                   |      |   |   |   |
| vlan = 525                                                                                                    |                   |      |   |   |   |
| sgt =tcs:security-group-tag=0005-1                                                                                                    |                   |      |   |   |   |
| * User Groups                                                                                                    |                   |      |   |   |   |
| l Dengelore 🔿 — 🕂                                                                                                    |                   |      |   |   |   |
| Saue Read                                                                                                    |                   |      |   |   |   |

### Passaggio 5: Verificare i log attivi:

| C Referent       O Reset Repeat Counts       Z Export To         Time       Status       Details       Repeat       Identity       Endpoint ID       Endpoint Profile       Authentication Policy       Authorization Policy       Authorization Policy       Au                                                         | Fiter     O     IP Address     IP Address     IP Address     IAccess     172.16.2.1 |
|----------------------------------------------------------------------------------------------------|-------------------------------------------------------------------------------------|
| Time         Status         Details         Repeat         Identity         Endpoint ID         Endpoint Profile         Authentication Policy         Authorization Policy         Authorization | vorizati IP Address<br>vorization IP Address<br>RAccess 172.16.2.1                  |
| X         Y         Identity         Endpoint ID         Endpoint Profile         Authorization Policy         Authorization Policy     | IP Address<br>IRAccess 172.16.2.1                                                   |
| Oct 28, 2019 05:42:05:056 PM 0 1 hostPO02-CLIENT1 00:50:56:82:CB:DF VMWare-Device Policy-1 >> Dot1x Policy-1 >> Machine Authiz Perm                                                                                                    | itAccess 172.16.2.1                                                                 |
|                                                                                                    |                                                                                     |
| Oct 28, 2019 06:40:05:048 PM 🖉 👌 host POD2-CLIENT1 00:50:56:30:C8:DF VMWare-Device Policy-1 >> Dot1x Policy-1 >> Machine Authz Perm                                                                                                    | itAccess 172.16.2.1                                                                 |
|                                                                                                    |                                                                                     |
| Time Status Details Repeat Identity Endpoint ID Endpoint P Authenticat Authorization Policy Authorizati IP Address                                                                                                    | Network Dev                                                                         |
| Identity     Endpoint ID     Endpoint Prof     Authentication     Authorization Policy     Authorization     IP Address                                                                                                    | Network Devi                                                                        |
| Oct 29, 2019 10.23:33.877 AM 🕘 🍙 1 araranks.hos9POD 00.50.56.80.C8.DF VMNare-De Policy-1 >> Policy-1 >> Internal-users Author. Internal-user 172.18.2.1                                                                                                    |                                                                                     |
| Oct 29, 2019 10:23:33.877 AM 💆 🪡 arsrawic.host/POD 00:50:56:80.C8:DF VM/Mare-De Policy-1 >> Policy-1 >> Internal-users Authz Internal-user 172.16.2.1                                                                                                    | POD2-ACCES                                                                          |

Controllare la sezione **Result** per verificare se l'attributo **Vlan** & **SGT** viene inviato come parte di Access-Accept.

| tesult                  |                                                                                                    |
|-------------------------|----------------------------------------------------------------------------------------------------|
| User-Name               | araravic                                                                                                    |
| Class                   | CACS:AC1002320000E5E815DA26BA:pod2ise6/361122903/4422                                                                                                    |
| Tunnel-Type             | (tag=1) VLAN                                                                                                    |
| Tunnel-Medium-Type      | (tag=1) 802                                                                                                    |
| Tunnel-Private-Group-ID | (tag=1) C2S                                                                                                    |
| EAP-Key-Name            | 2b;c0:55:87;a3:0a;ac;a1;a2;ee;29:66:6e;b2:0e;b5:26:94:23:5d;75:45;c6:10;e0:8f;d<br>8:bc;bc;e7:b0:71:cc;de;c3:79:c2:85:62:4c;01:04:7e;95;fe;a7:66:0a;8b;7d;f3:8b;4a;<br>b0;e1:c5:9b;bb;e0:c5:73:32;d1:ad;48 |
| cisco-av-pair           | cts:security-group-tag=0004-00                                                                                                    |
| MS-MPPE-Send-Key        | ****                                                                                                    |
| MS-MPPE-Recv-Key        | ****                                                                                                    |
| LicenseTypes            | Base license consumed                                                                                                    |

# Conclusioni

Questa soluzione consente ad alcuni dei clienti delle grandi aziende di scalare in base ai propri requisiti. L'aggiunta o l'eliminazione degli ID utente deve essere effettuata con cautela. Gli errori, se attivati, possono comportare l'accesso non autorizzato per gli utenti originali o viceversa.

## Informazioni correlate

Configurare Cisco ISE con MS SQL tramite ODBC:

https://www.cisco.com/c/en/us/support/docs/security/identity-services-engine-21/200544-Configure-ISE-2-1-with-MS-SQL-using-ODBC.html

# Glossario

| AAA     | Accounting autorizzazione autenticazione |
|---------|------------------------------------------|
| AD      | Active Directory                         |
| AuthC   | Autenticazione                           |
| AuthZ   | Authorization                            |
| DB      | Database                                 |
| PUNTO1X | 802.1X                                   |
| IBN     | Identity Based Network                   |
| ID      | Database delle identità                  |
| ISE     | Identity Services Engine                 |
| MnT     | Monitoraggio e risoluzione dei problemi  |
| MsSQL   | Microsoft SQL                            |
|         |                                          |

ODBC Open DataBase Connectivity

PANORA Nodo amministrazione criteri MICA

- PSN Policy Services Node
- SGT
- Tag Secure Group Structured Query Language SQL
- VLAN LAN virtuale
- WAN Wide Area Network

#### Informazioni su questa traduzione

Cisco ha tradotto questo documento utilizzando una combinazione di tecnologie automatiche e umane per offrire ai nostri utenti in tutto il mondo contenuti di supporto nella propria lingua. Si noti che anche la migliore traduzione automatica non sarà mai accurata come quella fornita da un traduttore professionista. Cisco Systems, Inc. non si assume alcuna responsabilità per l'accuratezza di queste traduzioni e consiglia di consultare sempre il documento originale in inglese (disponibile al link fornito).